| 平成27年(2015年)5月1日号 No.350                                                                                                    | まなびかんニュース                                                                                                    |
|----------------------------------------------------------------------------------------------------|----------------------------------------------------------------------------------------------------|
| まなびかんニ:<br>Windowsワンポイント                                                                                                    | A-R パソコン道場<br>第23回<br>第23回<br>第23回<br>第23回<br>第23回<br>第23回<br>第23回<br>第23回                                                                                                    |
| 茶帯級 ランダムに                                                                                                    | 変化する「おみくじ的」 関数 Excel                                                                                                    |
| A     B       2     今日のアドバイス       3     3       4     日本       5     日本       1     1       2     今日のアドバイス       1     1       2     1       3     2       1     1       2     1       2     1       3     2       3     2       3     2       9     2       1     1       2     1       3     2       1     1       2     1       3     2       1     1       2     1       3     2       1     1       3     2       1     1       1     1       1     1       1     1       2     1       1     1       2     1       1     1       2     1       2     1       3     2       1     1       2     1       2     1       2     1       3     2       2     1 | xクセルを開くたびにメッセージをランダム(不規則)に変化させるカンタ<br>ン関数の応用をやってみよう!メッセージを「大吉」「中吉」「小吉」な<br>どに変更すれば、おみくじプログラムにも使えるぞ。 <b>エクセルを開くたび</b><br>に、またはF9キーを押すたびにメッセージがランダムに変化する(※ラン<br>ダムなので、同じ結果が連続することもある)。さぁやってみよう♪<br>3日のアドバイス」と入力                                   |
| 1<br>セルA3に次を入力。=RANDBETWEEN(1,4)<br>RANDBETWEEN(最小値,最大値)関数 → 最小値~最大値の範囲で整数をランダムに表示する。                                                                                                    |                                                                                                    |
| B3     : × < fx     =IF(\$A\$3=1,"運動しよう♪",IF(\$A\$3       A     B       1        2     今日のアドバイス       3     4       4                                                                                                    | 3=2,"野菜食べてる?"」F(\$A\$3=5)"今日は休肝日()·"、"早寝早起き!")))<br>C D E F G H ※RANDBETWEEN 関数はExcel2003以下では<br>エラー#NAME?が返されますが、分析ツー<br>ルアドインを組み込むと使用可能です。 となりのセルB3には以下を入力。A3の値がランダムに1~4と変化す<br>るのに合わせ、IF関数でメッセージを分岐するんじゃ。以下は改行しな<br>いで、連続で入力しよう。どうじゃな?できたかな。 |

セルB3の関数 =IF(\$A\$3=1, "運動しよう♪", IF(\$A\$3=2, "野菜食べてる?", IF (\$A\$3=3, "今日は休肝日(-\_-)v", "早寝早起き!"))) ★日本語以外はすべて半角英数文字

(12) ■『まなびかんニュース』の主な配布場所:生涯学習センター・市役所・行政センターやコミュニティセンターなどの公共施設を はじめ市内のJR・京急各駅、主な郵便局や金融機関、医療関係機関などに置いてあります。